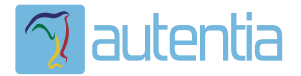

# డి**Qué ofrece** Autentia Real Business Solutions S.L?

Somos su empresa de **Soporte a Desarrollo Informático**. Ese apoyo que siempre quiso tener...

1. Desarrollo de componentes y proyectos a medida

Auditoría de código y recomendaciones de mejora

3. Arranque de proyectos basados en nuevas tecnologías

- 1. Definición de frameworks corporativos.
- 2. Transferencia de conocimiento de nuevas arquitecturas.
- 3. Soporte al arranque de proyectos.
- 4. Auditoría preventiva periódica de calidad.
- 5. Revisión previa a la certificación de proyectos.
- 6. Extensión de capacidad de equipos de calidad.
- 7. Identificación de problemas en producción.

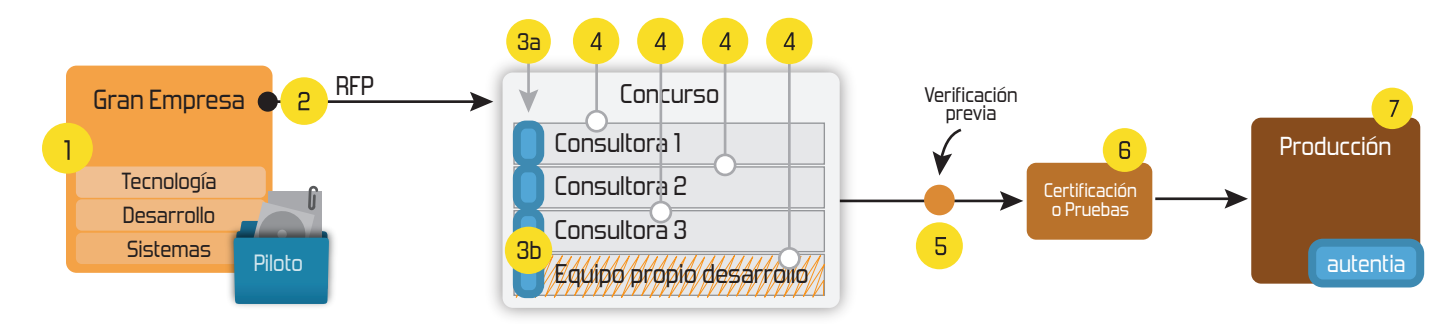

# 4. Cursos de formación (impartidos por desarrolladores en activo)

JPA-Hibernate, MyBatis Control de autenticación y Spring MVC, JSF-PrimeFaces / RichFaces, Motor de búsqueda empresarial (Solr) acceso (Spring Security) HTML5, CSS3, JavaScript-jQuery ETL (Talend) UDDI Web Services **Rest Services** Dirección de Proyectos Informáticos. Gestor portales (Liferay) Metodologías ágiles Social SSO Gestor de contenidos (Alfresco) SSO (Cas) Patrones de diseño Aplicaciones híbridas ппт Tareas programadas (Quartz) BPM (jBPM o Bonita) Gestor documental (Alfresco) Generación de informes (JasperReport) Inversión de control (Spring) ESB (Open ESB)

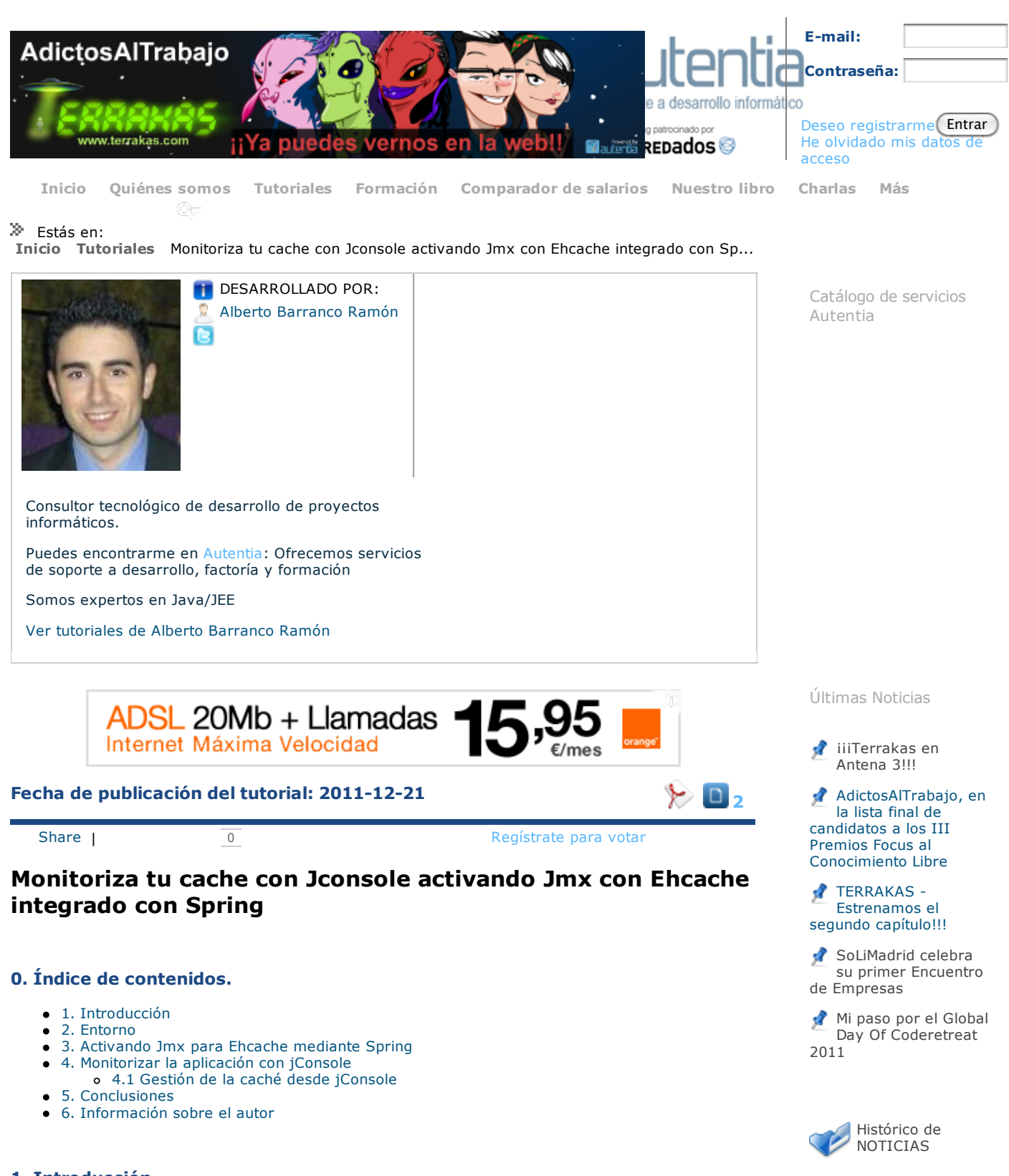

## 1. Introducción

Si lo que estás buscando es una forma de monitorizar tu caché, saber cuantos elementos se están cacheando, y poder realizar operaciones sobre esa caché, o simplemente como empezar a utilizar jConsole en tu aplicación este tutorial quizás pueda ayudarte.

El proyecto de ejemplo sobre el que vamos a realizar el tutorial está usando **Ehcache** para gestionar la caché y **Spring** para la inyección de dependencias.

#### 2. Entorno

- Hardware: Portátil MacBook Pro 15' (2.0 GHz Intel i7, 8GB DDR3 SDRAM, 500GB HDD).
- AMD Radeon HD 6490M 256 MB
- Sistema Operativo: Mac OS X Snow Leopard 10.6.7
- Software: Eclipse Helios

#### Últimos Tutoriales

JQuery Mobile: Desarrollo de aplicaciones y portales web para dispositivos móviles

Simulación de navegación manteniendo la sesión con wget

### 3. Activando Jmx para Ehcache mediante Spring

Hasta ahora si tenemos activada la caché en nuestra aplicación tendremos declarado en algún aplicationContext algo parecido a lo siguiente:

|       | view plain print ?                                                                                                    |                          |
|-------|----------------------------------------------------------------------------------------------------|--------------------------|
| 01.   | xml version="1.0" encoding="UTF-8"?                                                                                                    |                          |
| 02.   | <pre></pre>                                                                                                    |                          |
| 03.   | <pre>xmlns:xsi="http://www.w3.org/2001/XMLSchema-</pre>                                                                                                    | I lltimos Tutoriales del |
|       | <pre>instance" xmlns:context="http://www.springframework.org/schema/context"</pre>                                                                                                    | Autor                    |
| 04.   | <pre>xmlns:util="http://www.springframework.org/schema/util"</pre>                                                                                                    | Adtor                    |
| 05.   | <pre>xmlns:cache="http://www.springframework.org/schema/cache"</pre>                                                                                                    |                          |
| 06.   | <pre>xmlns:tx="http://www.springframework.org/schema/tx"</pre>                                                                                                    | 👤 EpubLib, una librer    |
| 07.   | <pre>xmlns:p="http://www.springframework.org/schema/p"</pre>                                                                                                    | 🗢 Java para leer Epu     |
| 08.   | <pre>xmlns:aop="http://www.springframework.org/schema/aop"</pre>                                                                                                    |                          |
| 09.   | xsi:schemalocation="                                                                                                    | Cambiando el plug        |
| 10.   | http://www.springframework.org/schema/beans                                                                                                    | de eclipse para          |
| ⊥⊥.   | http://www.springframework.org/schema/beans/spring-beans-                                                                                                    | Maven, de IAM a          |
| 4.0   | 3.1.xsd                                                                                                    | mzeciipse.               |
| 12.   | http://www.springframework.org/schema/context                                                                                                    | 👤 Autentia en la         |
| 13.   | http://www.springiramework.org/schema/context/spring-                                                                                                    | 🥭 javacup                |
| 1 4   | context-3.0.xsa                                                                                                    |                          |
| 14.   | http://www.springiramework.org/schema/util                                                                                                    | 🁗 Mi experiencia en      |
| 10.   | nttp://www.springframework.org/schema/utti/spring-utti-                                                                                                    | Autentia                 |
| 1.0   | 5.0.xsa                                                                                                    | 👤 Cómo listar una        |
| 17    | http://www.springframework.org/schema/cache                                                                                                    | entidad en wuija co      |
| ⊥/.   | acaba vad                                                                                                    | prefiltrado              |
| 10    | Cache.xsu                                                                                                    |                          |
| 10.   | http://www.spiingframework.org/schema/aop/spring-aop-                                                                                                    |                          |
| ± 9 • | 3.0 ved                                                                                                    |                          |
| 20    | http://www.springframework.org/schema/tx                                                                                                    |                          |
| 21.   | http://www.springframework.org/schema/tx/spring-tx-                                                                                                    | Síquenos a través        |
|       | 3.0.xsd"                                                                                                    | de:                      |
| 22.   | >                                                                                                    |                          |
| 23.   |                                                                                                    |                          |
| 24.   | <context:annotation-config></context:annotation-config>                                                                                                    |                          |
| 25.   | <cache:annotation-driven></cache:annotation-driven>                                                                                                    | You 🦳                    |
| 26.   | <tx:annotation-driven></tx:annotation-driven>                                                                                                    |                          |
| 27.   |                                                                                                    |                          |
| 28.   | <pre><bean class="org.springframework.cache.ehcache.EhCach&lt;/pre&gt;&lt;/td&gt;&lt;td&gt;&lt;/td&gt;&lt;/tr&gt;&lt;tr&gt;&lt;td&gt;29.&lt;/td&gt;&lt;td&gt;p:cache-manager-ref=" ehcache"="" id="cacheManager"></bean></pre>                              |                          |
| 30.   |                                                                                                    | Últimas ofertas de       |
| 31.   | <pre><bean class="org.springframework.cache.ehcache.EhCacheMana&lt;/pre&gt;&lt;/td&gt;&lt;td&gt;empleo&lt;/td&gt;&lt;/tr&gt;&lt;tr&gt;&lt;td&gt;32.&lt;/td&gt;&lt;td&gt;&lt;pre&gt;p:config-location=" classpath:ehcache.xml"="" id="ehcache"></bean></pre> | chipico                  |
| (     | ( ) ( ) ( ) ( ) ( ) ( ) ( ) ( ) ( ) ( )                                                                                                    |                          |

El objetivo de este tutorial no es explicar como configurar la caché, para eso tenéis el tutorial Spring cache abstraction de mi compañero Jose Manuel en donde se explica paso a paso la configuración de Ehcache.

Es importante decir que el soporte para Jmx por defecto no está activado, además de estar en un paquete distinto del core de Ehcache, (en concreto net.sf.ehcache.management), tal y como podéis ver en la documentación oficial. Para activarlo debéis incluir los siguientes beans:

| 01. | <pre><?xml version="1.0" encoding="UTF-8"?></pre>                                  |
|-----|------------------------------------------------------------------------------------|
| 02. | <pre><b>\</b></pre>                                                                |
| 03. | <pre>xmlns:xsi="http://www.w3.org/2001/XMLSchema-</pre>                            |
|     | <pre>instance" xmlns:context="http://www.springframework.org/schema/context"</pre> |
| 04. | <pre>xmlns:util="http://www.springframework.org/schema/util"</pre>                 |
| 05. | <pre>xmlns:cache="http://www.springframework.org/schema/cache"</pre>               |
| 06. | <pre>xmlns:tx="http://www.springframework.org/schema/tx"</pre>                     |
| 07. | <pre>xmlns:p="http://www.springframework.org/schema/p"</pre>                       |
| 08. | <pre>xmlns:aop="http://www.springframework.org/schema/aop"</pre>                   |
| 09. | xsi:schemaLocation="                                                               |
| 10. | http://www.springframework.org/schema/beans                                        |
| 11. | http://www.springframework.org/schema/beans/spring-beans-                          |
|     | 3.1.xsd                                                                            |
| 12. | http://www.springframework.org/schema/context                                      |
| 13. | http://www.springframework.org/schema/context/spring-                              |
|     | context-3.0.xsd                                                                    |
| 14. | http://www.springframework.org/schema/util                                         |
| 15. | http://www.springframework.org/schema/util/spring-util-                            |
|     | 3.0.xsd                                                                            |
| 16. | http://www.springframework.org/schema/cache                                        |
| 17. | http://www.springframework.org/schema/cache/spring-                                |
|     |                                                                                    |

view plain print ?

📃 Varias cuentas de gmail en Chrome

> Apache Camel, primeros pasos

JSF

Tomcat Cluster con

EpubLib, una librería Java para leer Epub Cambiando el plugin de eclipse para

Cómo listar una entidad en wuija con

2011-09-08

2011-09-03

2011-08-19 Comercial -Compras -

ALICANTE. 2011-07-12

LUGO.

MADRID.

VALENCIA.

💮 Comercial - Ventas -

💦 Comercial - Ventas -

, Otras Sin catalogar -MADRID. 2011-07-06

🚡 Otras Sin catalogar -

21/12/11

|     | cache.xsd                                                                           |
|-----|-------------------------------------------------------------------------------------|
| 18. | http://www.springframework.org/schema/aop                                           |
| 19. | http://www.springframework.org/schema/aop/spring-aop-                               |
|     | 3.0.xsd                                                                             |
| 20. | http://www.springframework.org/schema/tx                                            |
| 21. | http://www.springframework.org/schema/tx/spring-tx-                                 |
|     | 3.0.xsd"                                                                            |
| 22. | >                                                                                   |
| 23. |                                                                                     |
| 24. | <context:annotation-config></context:annotation-config>                             |
| 25. | <cache:annotation-driven></cache:annotation-driven>                                 |
| 26. | <tx:annotation-driven></tx:annotation-driven>                                       |
| 27. |                                                                                     |
| 28. | <pre></pre>                                                                         |
| 29. | p:cache-manager-ref="ehcache" />                                                    |
| 30. |                                                                                     |
| 31. | <pre></pre>                                                                         |
| 32. | <pre>p:config-location="classpath:ehcache.xml" /&gt;</pre>                          |
| 33. |                                                                                     |
| 34. | <b>\characterianset_set_set_set_set_set_set_set_set_set_</b>                        |
| 35. | <pre><property name="locateExistingServerIfPossible" value="true"></property></pre> |
| 36. |                                                                                     |
| 37. |                                                                                     |
| 38. | <pre></pre>                                                                         |
| 39. | init-method="init">                                                                 |
| 40. | <constructor-arg ref="ehcache"></constructor-arg>                                   |
| 41. | <constructor-arg ref="mbeanServer"></constructor-arg>                               |
| 42. | <constructor-arg value="true"></constructor-arg>                                    |
| 43. | <pre><constructor-arg value="true"></constructor-arg></pre>                         |
| 44. | <pre><constructor-arg value="true"></constructor-arg></pre>                         |
| 45. | <pre><constructor-arg value="true"></constructor-arg></pre>                         |
| 46. |                                                                                     |
| (   | ) 4 • (                                                                             |

Si os fijáis hemos añadido los 2 últimos beans. El primero de ellos **mbeanServer** es donde vamos a tener registrados todos los **MBeans** y es el encargado de gestionar e interactuar con ellos. Al segundo bean, al que podemos llamar **gestor**, si os fijais le estamos pasando como parámetro en el constructor el **mbeanServer** ya que el **gestor** es notificado cuando se crea o se destruye cualquier caché y actualiza el **mbeanServer** en consecuencia. El encargado de notificar dichas modificaciones en la caché sería el otro bean que se le está pasando por constructor que es **ehcache**, que si os fijáis, es precisamente el bean que se encarga de gestionar las regiones de caché, y por lo tanto conocerá cuando se crean nuevas o se destruyen viejas. Si queréis saber más sobre los Mbeans os dejo esta **página de referencia**.

Por último comentar que **Jmx** es una tecnología cuya arquitectura se divide en tres capas o tres niveles. Del más bajo al más alto tendríamos: **Nivel de instrumentación** en donde se situarían los MBeans, **nivel de agente** donde se situaría el servidor de mbeans (mbeanServer) y un tercer y último nivel de gestión donde estaría el último bean que hemos llamado el **gestor**.

#### 4. Monitorizar la aplicación con jConsole

Para que una aplicación sea monitoriable por jConsole debemos de añadir a la máquina virtual el siguiente parámetro: **-Dcom.sun.management.jmxremote=true**. En mi caso la aplicación se despliega con Tomcat luego tenemos que editar el servidor para tal fin. Vamos a ver como se hace esto. Lo 1º paramos el servidor si es que lo tenemos arrancado. Hacemos click en la pestaña de **Servers** de Eclipse y doble click en el Apache Tomcat para poder acceder a la configuración. Nos saldrá una ventana como la siguiente:

21/12/11

| 🖹 applicationContext-model.xml 🛛 🟠 ManagementService.class 🖉 🟠 EhCacheCacheManager.class 🛛 🟠 EhCacheManagerFactoryBean.class |               |                                    |                                      | Tomcat v7.0 Server at localhost |        |
|----------------------------------------------------------------------------------------------------|---------------|------------------------------------|--------------------------------------|---------------------------------|--------|
| Overview                                                                                                    |               |                                    |                                      |                                 |        |
| General Information<br>Specify the host name a                                                                               | and other c   | ommon settings.                    |                                      |                                 | •      |
| Server name:                                                                                                    | Tomcat        | v7.0 Server at localhost           |                                      |                                 | ,      |
| Host name:                                                                                                    | localho       | st                                 |                                      |                                 |        |
| Runtime Environment                                                                                                    | Apach         | e Tomcat v7.0                      |                                      |                                 | ÷ *    |
| Configuration path:                                                                                                    | /Server       | s/Tomcat v7.0 Server at localhost- | config                               |                                 | Browse |
| Open launch configura                                                                                                    | tion          |                                    |                                      |                                 |        |
| Server Locations                                                                                                    |               |                                    |                                      |                                 |        |
| pecify the server path                                                                                                    | (i.e. catalin | a.base) and deploy path. Server m  | ust be published with no modules pre | sent to make changes.           |        |
| Use workspace me                                                                                                    | tadata (doo   | es not modify Tomcat installation) |                                      |                                 | L      |
| Use Tomcat install                                                                                                    | ation (take   | s control of Tomcat installation)  |                                      |                                 | •      |
| Use custom location                                                                                                    | n (does no    | t modify Tomcat installation)      |                                      |                                 |        |
| Server path: .meta                                                                                                    | idata/.plug   | ins/org.eclipse.wst.server.core/tm | p0                                   |                                 | Browse |
| Set deploy path to the                                                                                                    | default val   | lue (currently set)                |                                      |                                 |        |
| Deploy path: wtpw                                                                                                    | ebapps        |                                    |                                      |                                 | Browse |
|                                                                                                    |               |                                    |                                      |                                 |        |
| Server Options                                                                                                    | erver.        |                                    |                                      |                                 |        |
| Serve modules with                                                                                                    | hout publis   | hing                               |                                      |                                 |        |
| Publish module co                                                                                                    | ntexts to s   | eparate XML files                  |                                      |                                 |        |
| Enable security                                                                                                    |               |                                    |                                      |                                 |        |

Enable Tomcat debug logging (not supported by this Tomcat version)

Tenemos que hacer click en **open launch configuration** y luego en la pestaña **Arguments** añadiremos -Dcom.sun.management.jmxremote=true tal y como muestra la siguiente foto

| Nar | ne:                          | Tomcat v7.0 Server at localhost                                                                                                 |            |
|-----|------------------------------|----------------------------------------------------------------------------------------------------|------------|
| •   | Serv                         | rver 😥= Arguments 🛛 🍫 Classpath 🤤 Source 🚾 Environment 🔲 Common                                                                 |            |
|     | Progr                        | gram arguments:                                                                                                    |            |
|     | start                        | ırt                                                                                                    | Variables) |
|     | VM a<br>-Dci<br>apao<br>Djav | arguments:<br>catalina.base=<br>ache-tomcat=7.0.14 = Dwto.deploy=1<br>ava.endorsed.dire<br>- Dcom.sun.management.jmxremote=true |            |
|     |                              |                                                                                                    | Variables) |

Ahora solo tenemos que ejecutar jConsole. jConsole es una aplicación gráfica con la que contamos desde la JDK 1.5 para monitorizar nuestras aplicaciones. Está en el directorio donde tenemos instalada la JDK. ¿Cómo? ¿Qué no te acuerdas donde tienes instalada la JDK? a mi también me ha pasado, si escribes **whereis java** en un terminal el gnomo que vive dentro de tú ordenador lo busca rápidamente y te lo sopla por pantalla. jConsole está dentro del directorio **bin**, asique una vez en el directorio **bin** ejecutamos **./jconsole**.

| 00         |        | -    | Java Monitoring & Management Console                                                                                                    |  |
|------------|--------|------|----------------------------------------------------------------------------------------------------|--|
| Connection | Window | Help |                                                                                                    |  |
|            |        |      |                                                                                                    |  |
|            |        |      | 😝 🔿 🔿 JConsole: New Connection                                                                                                    |  |
|            |        |      | New Connection                                                                                                    |  |
|            |        |      | 🔘 Local Process:                                                                                                    |  |
|            |        |      | Name PID<br>4905<br>5952                                                                                                    |  |
|            |        |      | sun.tools.jconsole.JConsole 5854                                                                                                    |  |
|            |        |      | Remote Process:     Usage: <hostname>:<port> OR service:jmx:<protocol>:<sap>     Username:   Password:     Connect   Cancel</sap></protocol></port></hostname> |  |
|            |        |      |                                                                                                    |  |

Como puedes ver, ahí tenemos nuestra aplicación arrancada, pinchamos en **Local process** y después en **org.apache.catalina.startup.Bootstrap start** y le damos a Connect. Deberíamos ver una pantalla como la siguiente

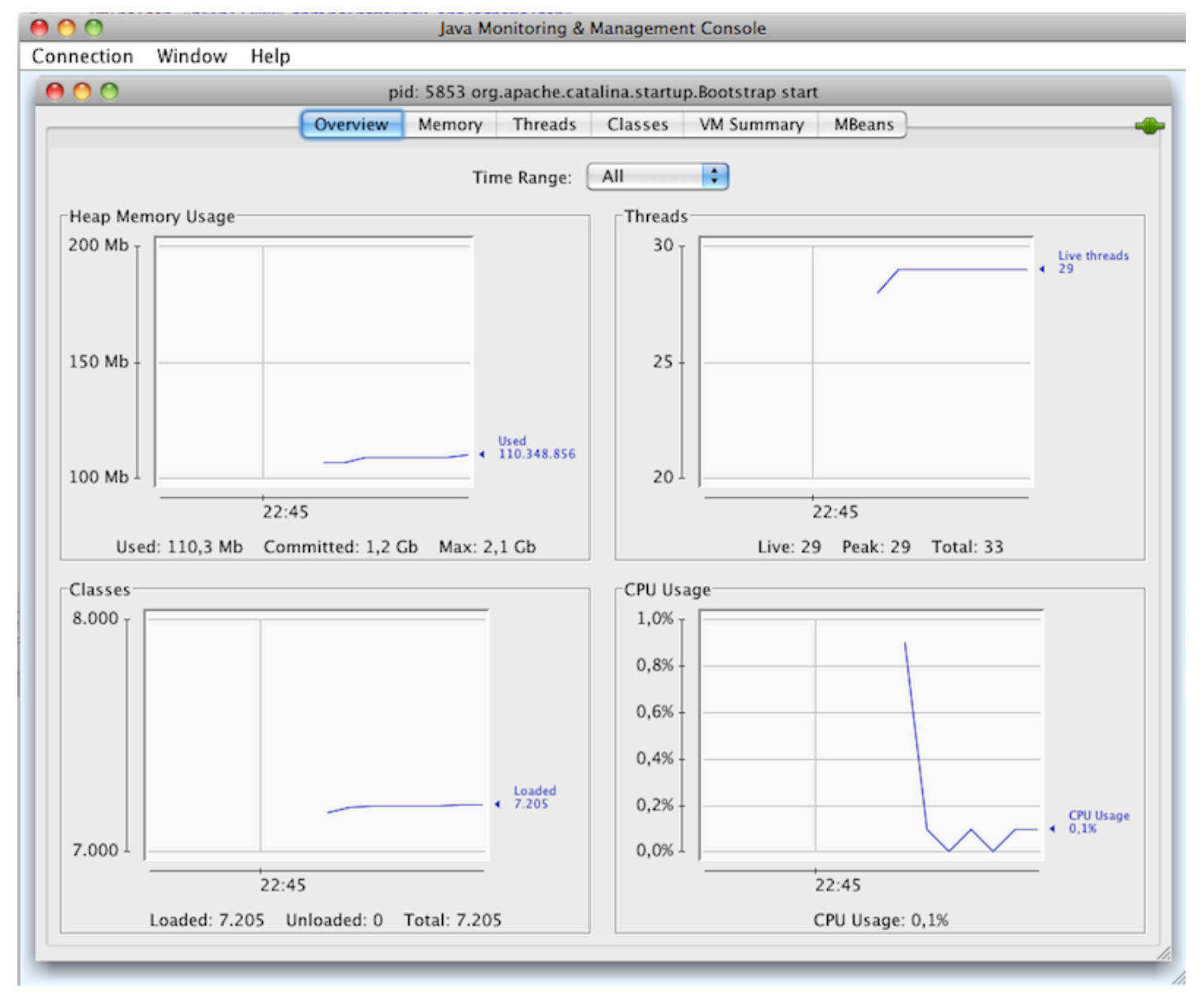

Se nos muestran 4 gráficas que monitorizan en tiempo real la memoria que está usando la aplicación, los hilos actuales, el uso de la CPU y las clases que tiene cargadas, datos que son críticos a la hora de medir el rendimiento de una aplicación. Os recomiendo cacharrear un poco por las ventanas e investigar por vuestra cuenta.

#### 4.1 Gestión de la caché desde jConsole

En este tutorial nos vamos a centrar en la pestaña **MBeans**. Si lo hemos hecho todo bien al ir a esta pestaña y desplegar **net.sf.ehcache** deberíamos ver algo parecido a lo siguiente.

000

0 14-

| Conservice Wind 111              | Java            | monitoring a managem     | ent console       |        |
|----------------------------------|-----------------|--------------------------|-------------------|--------|
| Connection Window Help           |                 |                          |                   |        |
| $\Theta \Theta \Theta$           | pid: 6076 or    | g.apache.catalina.startu | p.Bootstrap start |        |
|                                  | Overview Memory | Threads Classes          | VM Summary        | MBeans |
|                                  |                 |                          |                   |        |
| E Catalina                       |                 |                          |                   |        |
| JMimplementation                 |                 |                          |                   |        |
| Disers                           |                 |                          |                   |        |
| Contsummanagement                |                 |                          |                   |        |
| Java.iang                        |                 |                          |                   |        |
| java.uui.ogging mat sf ebrache   |                 |                          |                   |        |
| T Cache                          |                 |                          |                   |        |
| met.sf.ehcache.CacheManager@     |                 |                          |                   |        |
| ▶ 🧐 au                           |                 |                          |                   |        |
| ▶ 🧐 ep                           |                 |                          |                   |        |
| ▶ 🧐 ep                           |                 |                          |                   |        |
| ▶ 🧐 ep                           |                 |                          |                   |        |
| ▶ 🧐 ep                           |                 |                          |                   |        |
| ▶ 🧐 pd                           |                 |                          |                   |        |
| CacheConfiguration               |                 |                          |                   |        |
| met.sf.ehcache.CacheManager@     |                 |                          |                   |        |
| ▶ 🧐 au                           |                 |                          |                   |        |
| ▶ 🧐 ep                           |                 |                          |                   |        |
| ▶ 🤫 ep                           |                 |                          |                   |        |
| ▶ 🤫 ep                           |                 |                          |                   |        |
| > op ep                          |                 |                          |                   |        |
| TarbeManager                     |                 |                          |                   |        |
| @ net.sf.ehcache.CacheManager@   |                 |                          |                   |        |
| CacheStatistics                  |                 |                          |                   |        |
| 🔻 🚞 net.sf.ehcache.CacheManager@ |                 |                          |                   |        |
| ▶ 🧐 au                           |                 |                          |                   |        |
| ▶ 🧐 ep <b>resent</b> s           |                 |                          |                   |        |
| ▶ 🧐 ep                           |                 |                          |                   |        |
| ▶ 🧐 ep                           |                 |                          |                   |        |
| ▶ 🧐 ep                           |                 |                          |                   |        |
| ▶ 🧐 pd                           |                 |                          |                   |        |
|                                  |                 |                          |                   |        |
|                                  |                 |                          |                   |        |
|                                  |                 |                          |                   |        |
|                                  |                 |                          |                   |        |
|                                  |                 |                          |                   |        |
|                                  |                 |                          |                   |        |
|                                  |                 |                          |                   |        |
|                                  |                 |                          |                   |        |

Tenemos que tener un MBean por cada región de caché que tengamos. En mi caso tengo definido en ehcache.xml las regiones de caché con los siguientes nombres: au, eps, epe, ept, epx y pds que como veis están todas en la imágen.

Vamos a ver ahora la información que tenemos disponible de cada una de ellas, por ejemplo, vamos a desplegar la opción de eps, dentro de CacheStatistics. Veremos que tenemos 2 opciones: Attibutes y Operations. Si pinchamos en Attibutes podemos ver entre otras cosas el número de elementos que tenemos cacheado de este tipo, que como acabamos de arrancar la aplicación es 0.

### pid: 6403 org.apache.catalina.startup.Bootstrap start

| Overview Memory Threads       | Classes VM Summary MBeans |  |  |
|-------------------------------|---------------------------|--|--|
| Attribute values              |                           |  |  |
| Name                          | Value                     |  |  |
| AssociatedCacheName           | ep .s                     |  |  |
| CacheHitPercentage            | 0.0                       |  |  |
| CacheHits                     | 0                         |  |  |
| CacheMissPercentage           | 0.0                       |  |  |
| CacheMisses                   | 0                         |  |  |
| DiskStoreObjectCount          | 0                         |  |  |
| InMemoryHitPercentage         | 0.0                       |  |  |
| InMemoryHits                  | 0                         |  |  |
| InMemoryMisses                | 0                         |  |  |
| MemoryStoreObjectCount 0      |                           |  |  |
| ObjectCount 0                 |                           |  |  |
| OffHeapHitPercentage 0.0      |                           |  |  |
| OffHeapHits                   | 0                         |  |  |
| OffHeapMisses                 | 0                         |  |  |
| OffHeapStoreObjectCount       | 0                         |  |  |
| OnDiskHitPercentage           | 0.0                       |  |  |
| OnDiskHits                    | 0                         |  |  |
| OnDiskMisses                  | 0                         |  |  |
| StatisticsAccuracy            | 1                         |  |  |
| StatisticsAccuracyDescription | Best Effort               |  |  |
| WriterMaxQueueSize            | 0                         |  |  |
| WriterQueueLength             | 0                         |  |  |
|                               |                           |  |  |
|                               |                           |  |  |

A continuación vamos a hacer una petición de elementos eps, para que se almacenen en la caché. Veamos como cambian ahora la información anterior.

pid: 6403 org.apache.catalina.startup.Bootstrap start

| Overview          | Memory T     | hreads | Classes | VM Summary | MBeans |
|-------------------|--------------|--------|---------|------------|--------|
| Attribute value   | s            |        |         |            |        |
| Name              |              |        |         | Value      |        |
| AssociatedCache   | Name         |        |         | ep         | S      |
| CacheHitPercent   | age          |        |         | 0.0        | _      |
| CacheHits         |              |        |         | 0          |        |
| CacheMissPercer   | ntage        |        |         | 0.0        |        |
| CacheMisses       | -            |        |         | 0          |        |
| DiskStoreObject   | Count        |        |         | 310        |        |
| InMemoryHitPerc   | entage       |        |         | 0.0        |        |
| InMemoryHits      |              |        |         | 0          |        |
| InMemoryMisses    |              |        |         | 0          |        |
| MemoryStoreObj    | ectCount     |        |         | 1          |        |
| ObjectCount       |              |        |         | 311        |        |
| OffHeapHitPerce   | ntage        |        |         | 0.0        |        |
| OffHeapHits       |              |        |         | 0          |        |
| OffHeapMisses     |              |        |         | 0          |        |
| OffHeapStoreOb    | jectCount    |        |         | 0          |        |
| OnDiskHitPercen   | tage         |        |         | 0.0        |        |
| OnDiskHits        |              |        |         | 0          |        |
| OnDiskMisses      |              |        |         | 0          |        |
| StatisticsAccurac | y            |        |         | 1          |        |
| StatisticsAccurac | yDescription |        |         | Best Ef    | fort   |
| WriterMaxQueue    | Size         |        |         | 0          |        |
| WriterQueueLeng   | Jth          |        |         | 0          |        |
| (                 |              |        |         |            |        |

Una opción que nos ofrece jConsole y que nos puede resultar muy útil es el **limpiado de una región de caché** en concreto. Para hacerlo tenemos que pinchar esta vez en la pestaña de **Cache** y expandir la región de memoria que queramos limpiar, en mi caso eps. A continuación hacemos click en **Operations** y pinchamos en removeAll como se indica en la imagen

| pid: 6403 org.apache.catalina.startup.Bootstrap start |  |
|-------------------------------------------------------|--|
| Overview Memory Threads Classes VM Summary MBeans     |  |
| Operation invocation                                  |  |
| Operation invocation<br>void flush ()                 |  |
| void removeAll ()                                     |  |

Si lo hemos hecho todo bien deberíamos tener de nuevo 0 elementos cacheados de eps y si estamos debugeando la herramienta al volver a solicitarlos podríamos ver como volvería a entrar en nuestro método **@Cacheable** (si es que estamos utilizando anotaciones) y volvería a realizar toda la operativa en vez de devolvernos el resultado desde caché sin pasar por el método.

#### **5.** Conclusiones

Monitorizar una aplicación puede ser interesante y nos puede ayudar a **evitar problemas de rendimiento**. Además si monitorizamos la caché podemos acceder a una serie de información valiosísima para ver como se comporta esta en tiempo de ejecución, que elementos son más solicitados, y además tendremos acceso a operaciones como al borrado de regiones de caché lo que me parece bastante interesante.

#### 6. Información sobre el autor

Alberto Barranco Ramón es Ingeniero Técnico en Informática de Gestión y Graduado en Ingeniería del Software por la Universidad Politécnica de Madrid

Mail: abarranco@autentia.com.

Twitter: @barrancoalberto

Autentia Real Business Solutions S.L. - "Soporte a Desarrollo".

| Anímate y coméntanos lo que pienses sobre este TUTORIAL:                                                                                       |
|----------------------------------------------------------------------------------------------------|
| Puedes opinar o comentar cualquier sugerencia que quieras comunicarnos sobre este tutorial; con tu ayuda, podemos ofrecerte un mejor servicio. |
|                                                                                                    |
|                                                                                                    |
| (Sólo para usuarios registrados)                                                                                                    |
| » Registrate y accede a esta y otras ventajas «                                                                                                |

# **C**OMENTARIOS

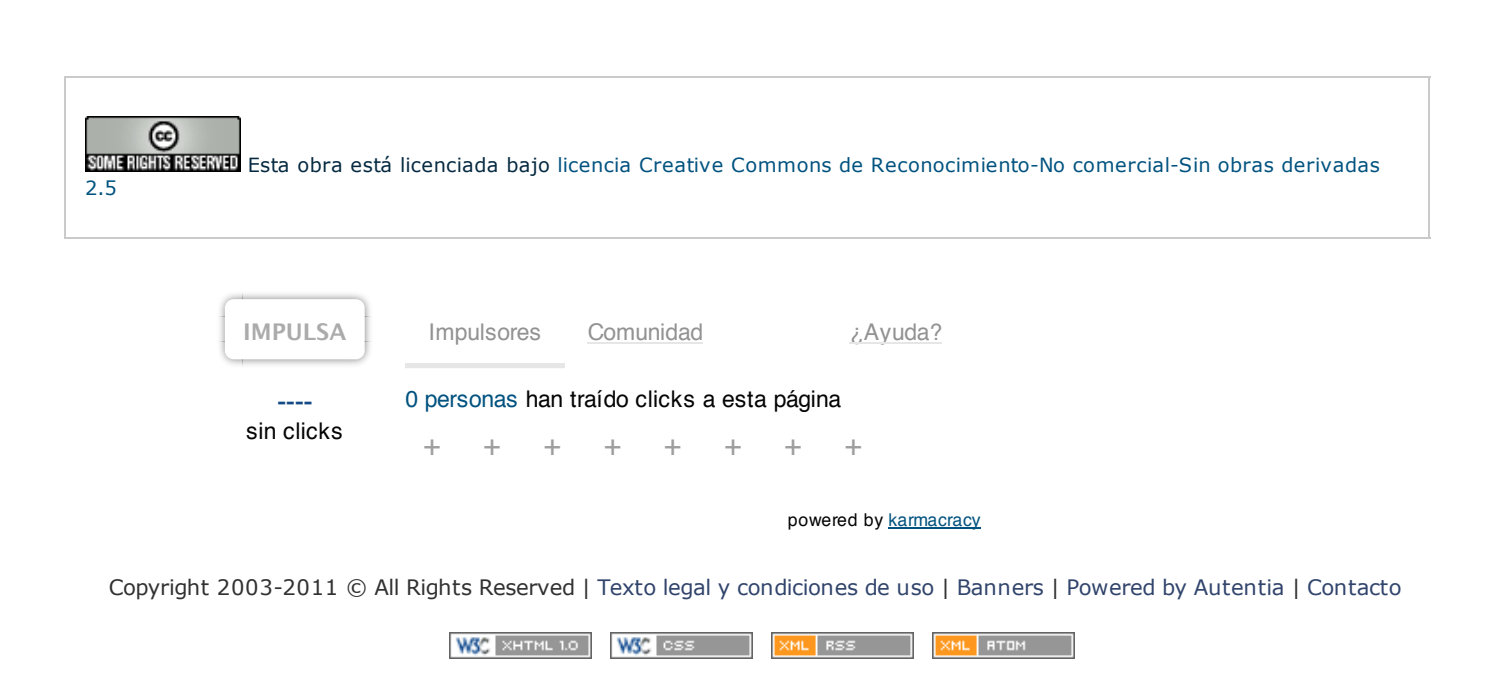